## Par défaut VIMEO propose un règlement en dollars.

Si vous n'avez pas modifié vos préférences pour la devise dans votre compte VIMEO, la devise qui apparaitra sur la page https://vimeo.com/ondemand/jesusnonduel sera affichée en dollars.

Si régler en dollars ne vous pose pas problème, cliquez sur ce bouton (24,50 \$ = 20 €)

Sinon : Connectez-vous à votre compte Viméo (si vous n'en avez pas encore, créez-en un ici <u>https://vimeo.com</u> puis, après vous être connecté, modifiez vos préférences de devise dans Viméo sur cette page : <u>https://vimeo.com/store/currency</u> et sélectionnez « EUR » puis cliquez sur SUBMIT.

Cliquez ensuite sur le lien donnant accès à la VOD : <u>https://vimeo.com/ondemand/jesusnonduel</u> et vous verrez à présent le prix s'afficher en euros. Cliquez sur le bouton « Tout acheter pour 20 € »

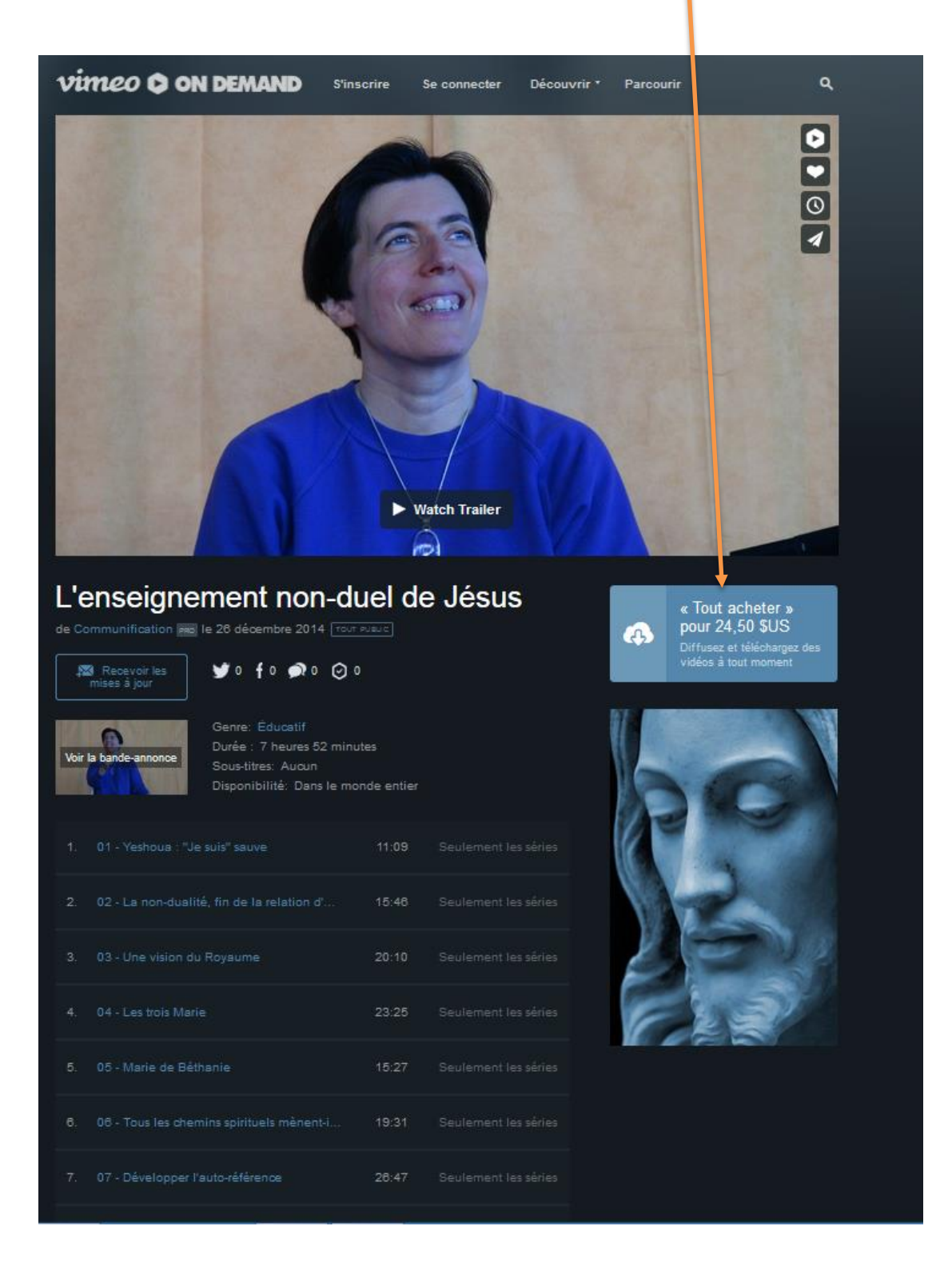

| Con Demand                                                                                                    | Pour acheter, inscrivez-vous sur Vimeo<br>ou se connecter<br>Nom et prénom<br>Adresse e-mail Mot de passe                                                  |
|----------------------------------------------------------------------------------------------------|----------------------------------------------------------------------------------------------------|
| Ce que vous obtenez :                                                                                                    | Saisissez les informations de facturation<br>ou utilisez <b>PayPal</b>                                                                                     |
| - Tous les épisodes<br>- Diffusez à tout moment                                                                                       | ut a<br>Numéro de carte de crédit                                                                                                    |
| <ul> <li>Regardez du contenu<br/>depuis votre télé, votre<br/>mobile ou votre tablette.</li> </ul>                                    |                                                                                                    |
| <ul> <li>Téléchargez des fichiers</li> <li>SD, HD, et mobiles sans</li> <li>DRM</li> </ul>                                            | Switzerland  Sauvegarder pour un prochain achat                                                                                                    |
|                                                                                                    | Acheter \$24.50                                                                                                    |
| 1-CU Tóút áchát est noh remboursable. Youtes les transác<br>connexion sécurisée. Nous ne divulguons pas les do<br>Contactez-nous Ici. | cions sont traitées par notré fournisseur de traitement de palement via une<br>nnées de facturation aux créateurs / détenteurs de licence. Besoin d'aide ? |

Inscrivez-vous sur Viméo (c'est gratuit et le pré-requis pour accéder aux vidéos qui sont en VOD sur Viméo)

Saisissez vos nom et prénom

votre adresse de mail

et choisissez un mot de passe

Cliquez sur ce bouton si vous voulez payer par Paypal

ou saisissez les informations de votre carte de crédit puis cliquez sur ce bouton

## Vous arrivez alors sur cette fenêtre

## Cliquez sur Regarder

| ON DEMANI | Merci de votre achat !                                                                                                    |
|-----------|----------------------------------------------------------------------------------------------------|
| 6         | Regarder 🚯 Télécharger                                                                                                    |
|           | Ou alors cherchez dans Ma bibliothèque et<br>Regarder plus tard sur un écran de votre choix.<br>Vous voulez regarder la vidéo sur votre<br>téléviseur ?Nous vous montrons comment faire<br>ici. |
|           | Communiquez votre adresse électronique à<br>l'auteur de la vidéo et recevez les mises à jour<br>via Vimeo.                                                                                      |
|           | 🗮 Recevoir les mises à jour                                                                                                    |

La page suivante s'ouvre alors.

Si vous cliquez sur l'hexagone bleu, vous visionnez la vidéo en ligne.

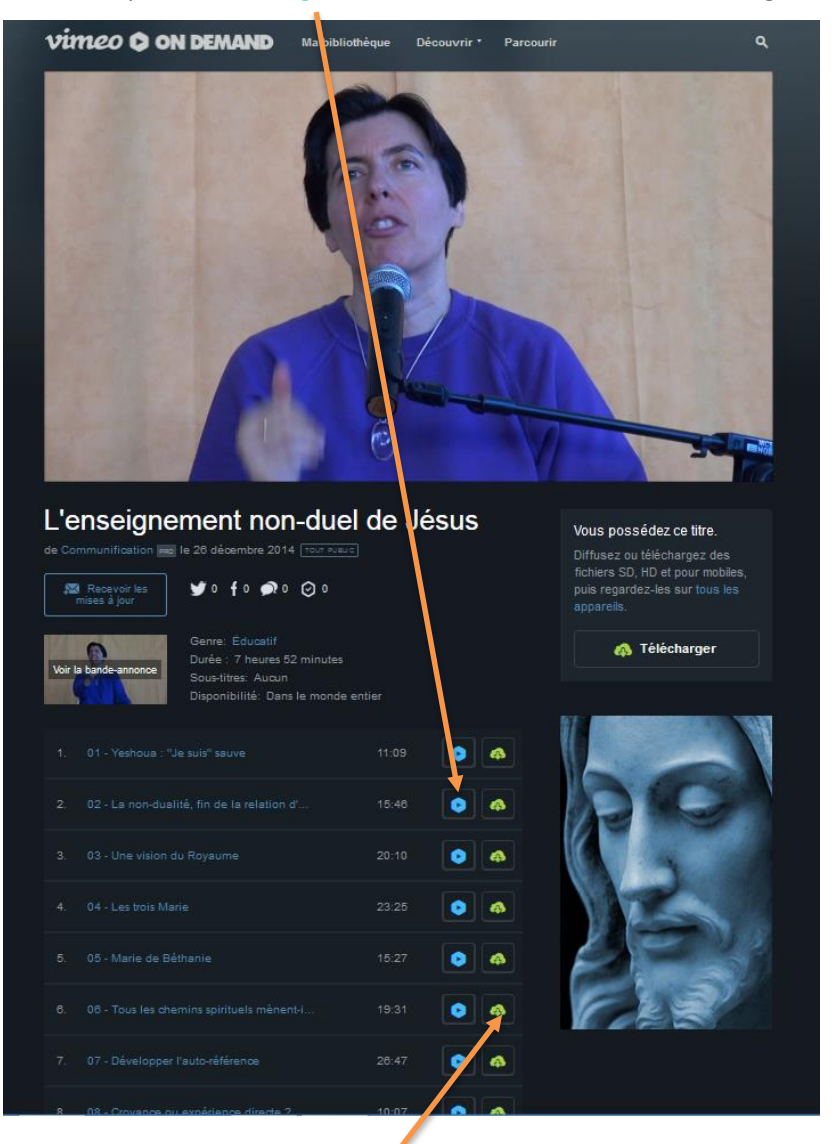

Si vous cliquez sur le nuage vert, une fenêtre s'ouvre pour le téléchargement : vous pouvez choisir en quelle résolution vous souhaitez télécharger la vidéo en cliquant sur la petite flèche

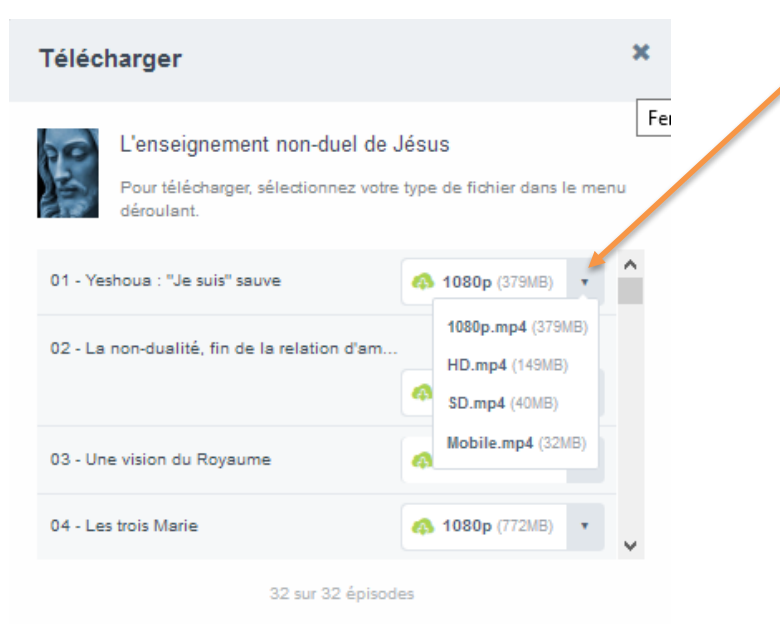

Par ailleurs, vous recevrez un mail de Viméo vous confirmant votre achat et vous donnant le lien pour y accéder

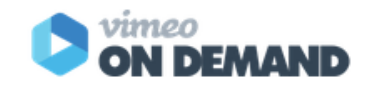

Bonjour

Merci de votre achat !

À chaque fois que vous louez ou achetez un titre sur Vimeo On Demand, vous soutenez directement la ou les personne(s) qui l'ont créé. Merci de nous aider à répandre des ondes positives dans le monde entier !

## Voici le reçu de votre achat du (26 déc. 2014)

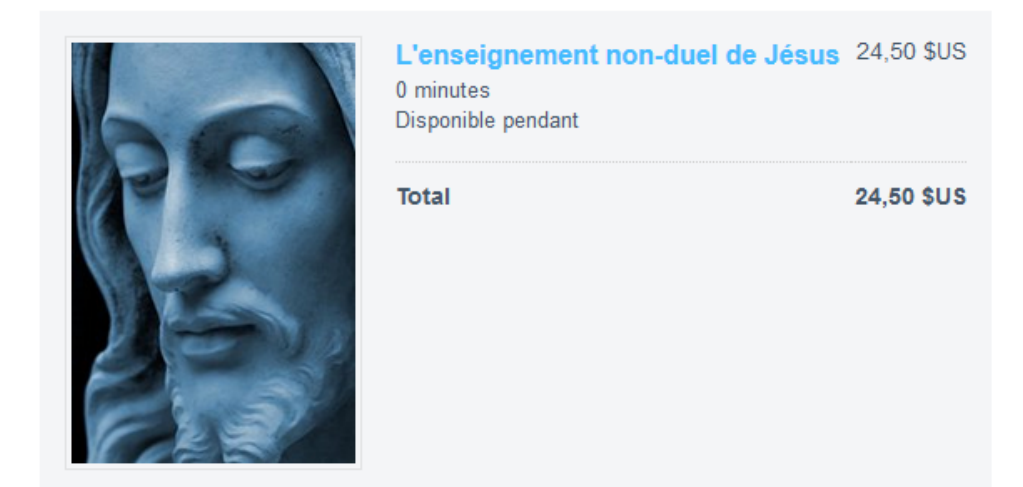

Regarder

Trouvez ce titre dans votre bibliothèque en vous connectant sur http://vimeo.com /ondemand ou dans votre liste Regarder plus tard sur votre téléviseur connecté.

**Des questions ?** Veuillez répondre à ce message, un membre de l'équipe d'assistance de Vimeo vous contactera dans les plus brefs délais.

Si vous cliquez sur le bouton **Regarder**, il vous faudra vous connecter sur Viméo avec votre adresse de mail et votre mot de passe pour accéder à la page concernée.

Bon visionnnage !

Si vous rencontrez des soucis, n'hésitez pas à contacter notre secrétariat : secretariat@communification.eu